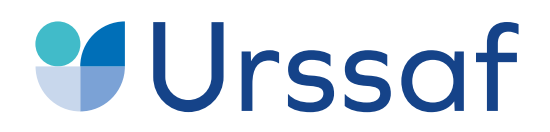

Au service de notre protection sociale

## Guide pas-à-pas Demander une remise de majorations de retard

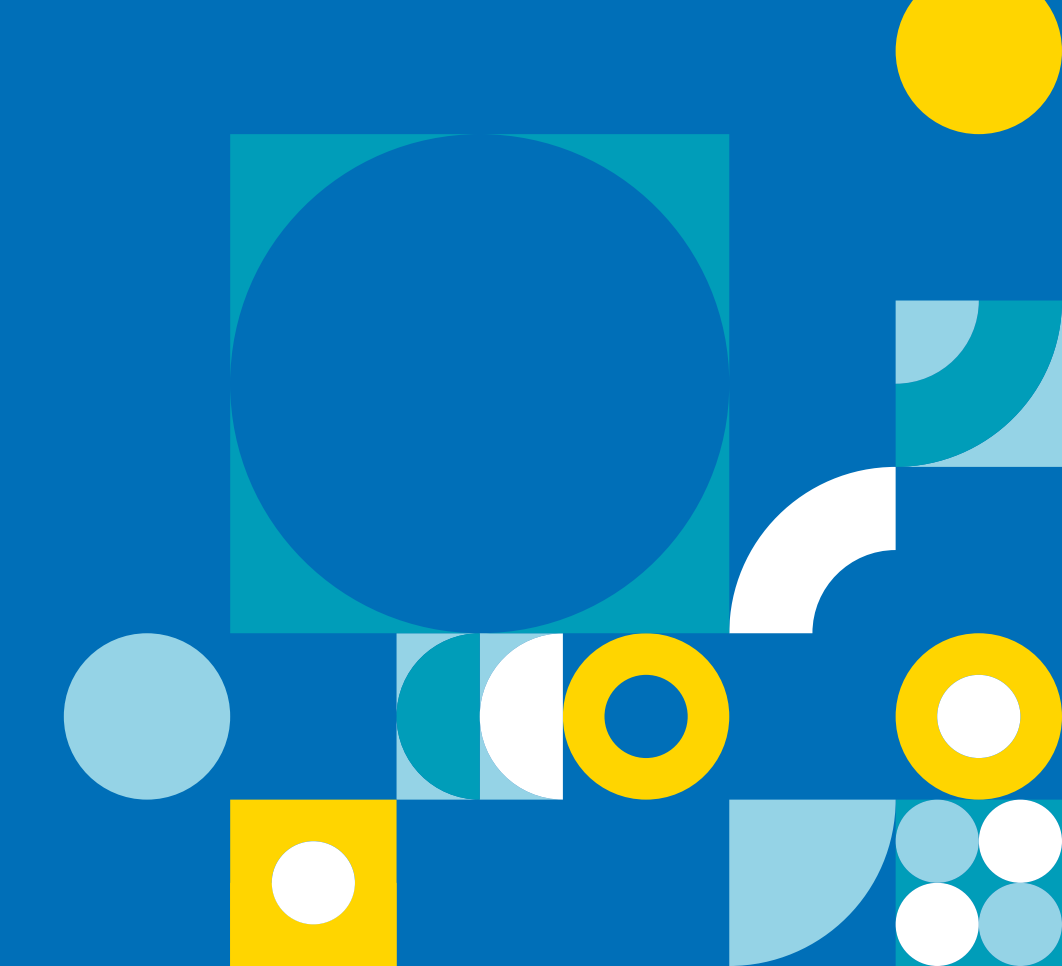

### Vous avez reçu une relance ou une mise en demeure de l'Urssaf

## Pourquoi avez-vous reçu une relance?

Vous venez de recevoir un avis amiable, une mise en demeure ou un courriel vous invitant à régulariser votre situation.

Cela signifie qu'un de vos paiements ne nous est pas parvenu à la date d'exigibilité et que des majorations de retard vous ont été appliquées.

Ces majorations sont appelées :

- Majorations de retard initiales lorsque vous n'avez pas réglé à la date d'échéance les cotisations sociales dues. Le montant de ces majorations s'élève à 5% des contributions et cotisations dues à l'Urssaf.
- Majorations de retard complémentaires lorsque votre retard n'a pas été régularisé dans les délais impartis. Leur montant s'élève, dans ce cas, à 0,20% par mois de retard.

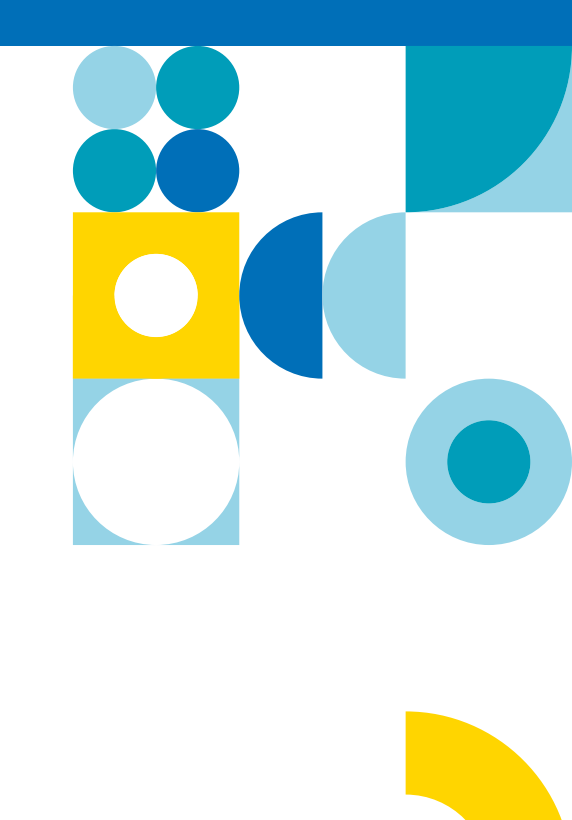

#### Avis amiable

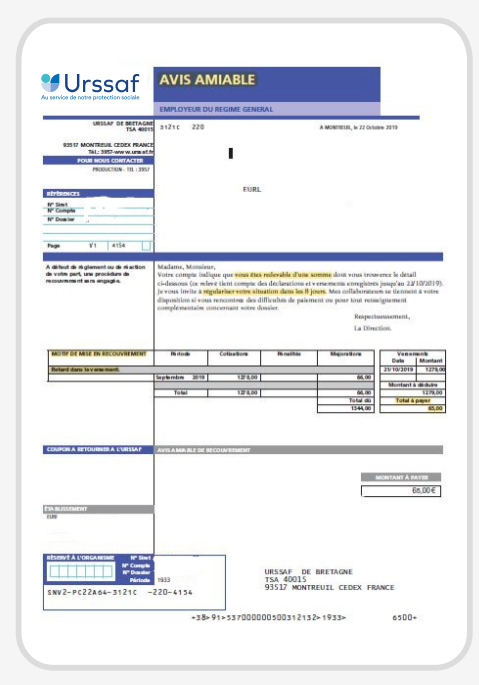

### Relance Avis amiable

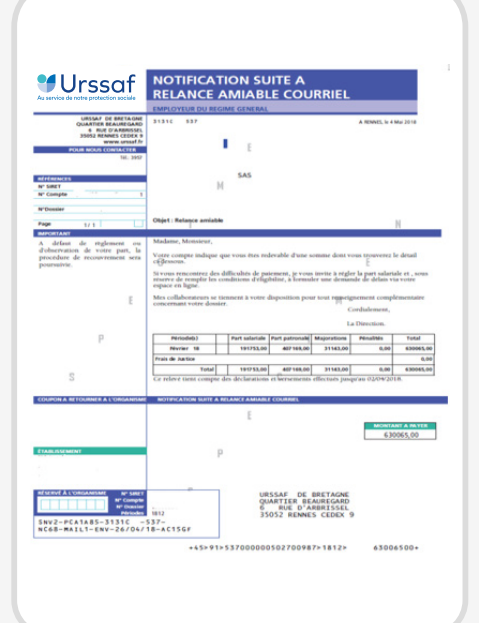

#### Mise en demeure

|         | (*) INCLUSES CO                                                                                                    | TRIBUTION D'ASSU                                                                                      | MANCE CHOMAGE, C                                                                                                    | OTISATIONS ADS                                                                              | 1                                             | 1                                    |
|---------|----------------------------------------------------------------------------------------------------|----------------------------------------------------------------------------------------------------|----------------------------------------------------------------------------------------------------|---------------------------------------------------------------------------------------------|-----------------------------------------------|--------------------------------------|
|         | DEPTEMBRE 19                                                                                                    | COTINATIONS(*)<br>3009,00                                                                             | 0, 00                                                                                                    | 156,00                                                                                      | Data                                          | Montant                              |
|         | MATURE DES COTISATEME                                                                                                    |                                                                                                    |                                                                                                    | NUMERO CONSAN                                                                               | r I                                           | SIREN ou M" Sile: Soc.               |
|         | Coto mise en demain<br>compte tanu des dicis<br>versements enregistré<br>Votre corresponder<br>Motif de mise e<br>Reseauvrement | a a 615 dtablio<br>rations at<br>s jusqu'au 22 10 19<br>TT: PRODUCTION - TEL: 39ar<br>ABSEENCE: DE: V | int de regionert des montes<br>morei ares et dans les conditi<br>les agrèse l'es pension de inte<br>ED.SEMENT        | daen, maan teestan fanden 3 wig<br>met teiligesten an teeta.<br>e consultentisis distinguée | gge des pour suites                           |                                      |
|         | du 24 1                                                                                                    | IO 19                                                                                                 | men de votre compte las com<br>tecativos le datad o demosé<br>deste constitue la come o de<br>de la tecarite locade. | ete quet increate colorable :<br>increasi alligatario escrinta de l                         | dana wana dan<br>wala (200 ) da               | LE DIRECTEUR<br>(ou son délégataire) |
| N N N C | DOSSIER:<br>* COMPTR:<br>CONTANT: 3145,0<br>ATE: 24 10                                                                          | o EUROS<br>19 1933                                                                                    | DE BRETAURE<br>QUARTIER REALIERARI<br>5 REN D'ARRESPEL<br>JUCIJ REMORT CEREX 6                                       | D'ALLOCATIONS                                                                               | IRAMILIALES<br>CONSERVE OF COURSE<br>NA GUESS | epondanichi valinen ni<br>nama       |
|         |                                                                                                    |                                                                                                    | THEOR DE BECON                                                                                                    | KARGENT DES COTISA                                                                          | ATIONS OF DR.                                 | WRITE DOCIALE BT                     |
| SARL    |                                                                                                    |                                                                                                    |                                                                                                    | IN LA PERSONNE<br>REPRESENTANT LE                                                           | DE SON<br>IGAL                                |                                      |
|         |                                                                                                    |                                                                                                    |                                                                                                    |                                                                                             |                                               |                                      |
| 93517   | MONTREUIL CEDE                                                                                                    | X FRANCE                                                                                              |                                                                                                    |                                                                                             |                                               |                                      |
| TSA 4   | E DE BRETAGNE                                                                                                    |                                                                                                    |                                                                                                    | DOSSIER:<br>COTISANT:                                                                       |                                               |                                      |

# Vous pouvez bénéficier d'une remise des majorations de retard

### Quelles sont les conditions pour bénéficier d'une remise des majorations de retard ?

La remise de vos majorations de retard peut être accordée sous certaines conditions :

- La totalité des cotisations ayant donné lieu à application des majorations de retard doit être réglée ;
- En cas de taxation d'office soldée, il vous appartient de fournir une déclaration avant tout examen de votre demande;
- Vous devez formaliser votre demande de remise des majorations de retard, au moyen d'un recours gracieux auprès de votre Urssaf;
- Vous devez motiver votre demande de remise en précisant notamment les causes ayant entraîné le retard pris dans le règlement de vos cotisations à l'échéance;
- Enfin, il est utile de vérifier qu'il ne subsiste pas de frais de justice à régler sur votre compte ou auprès d'un huissier et, le cas échéant, de procéder à leur règlement.

Aucune remise de majorations ne vous sera accordée suite à un constat de travail dissimulé. Pour en savoir plus, contactez votre Urssaf.

### Cas particulier : la remise automatique du Directeur

### Quelles sont les conditions pour bénéficier d'une remise automatique par le Directeur de l'Urssaf?

Si vos majorations et pénalités ne résultent pas d'un contrôle, vous pouvez bénéficier d'une remise automatique par le Directeur de votre Urssaf lorsque les conditions suivantes sont réunies:

- Vous n'avez commis aucune infraction durant les 24 mois précédents ;
- Les montants des majorations de retard en cause sont inférieurs <u>au plafond de la sécurité sociale</u>;
- Vous avez réglé les cotisations dues et vous avez fourni toutes les déclarations attendues dans le mois suivant la date d'exigibilité.

Dans ce cas, vous n'avez aucune démarche à effectuer. Vous serez informé de la mise à disposition de la notification d'accord de remise dans votre espace en ligne.

### Notification suite à remise amiable

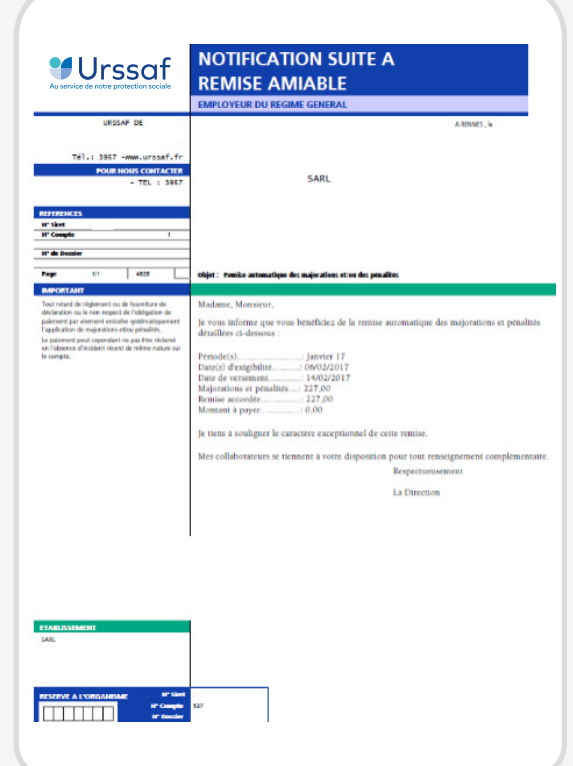

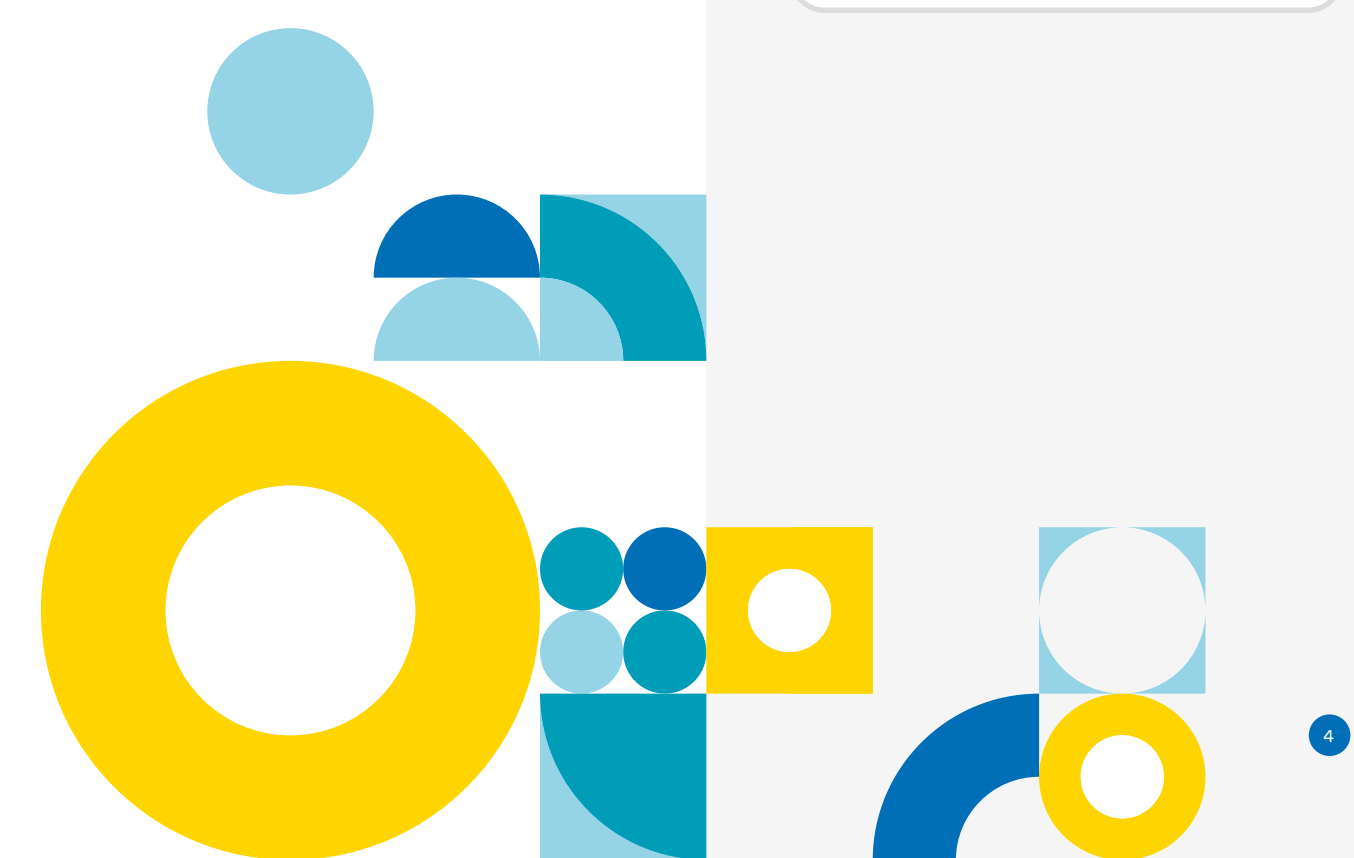

### 1. Se connecter à son compte

## Comment accéder à votre espace en ligne ?

Après avoir renseigné les zones "Siret" et "Mot de passe" sur urssaf.fr, vous accédez à la page d'accueil "Vos services en ligne".

## Comment créer votre espace en ligne ?

Si vous n'avez pas créé votre espace en ligne, connectez-vous sur la page d'accueil d'urssaf.fr et cliquez en haut à droite, sur "Créer votre espace".

Complétez la demande d'adhésion.

Dès que votre adhésion sera confirmée, vous pourrez bénéficier des nombreuses fonctionnalités de l'espace en ligne :

- consulter votre compte,
- effectuer vos paiements,
- obtenir des attestations etc,
- et effectuer votre demande de délai.

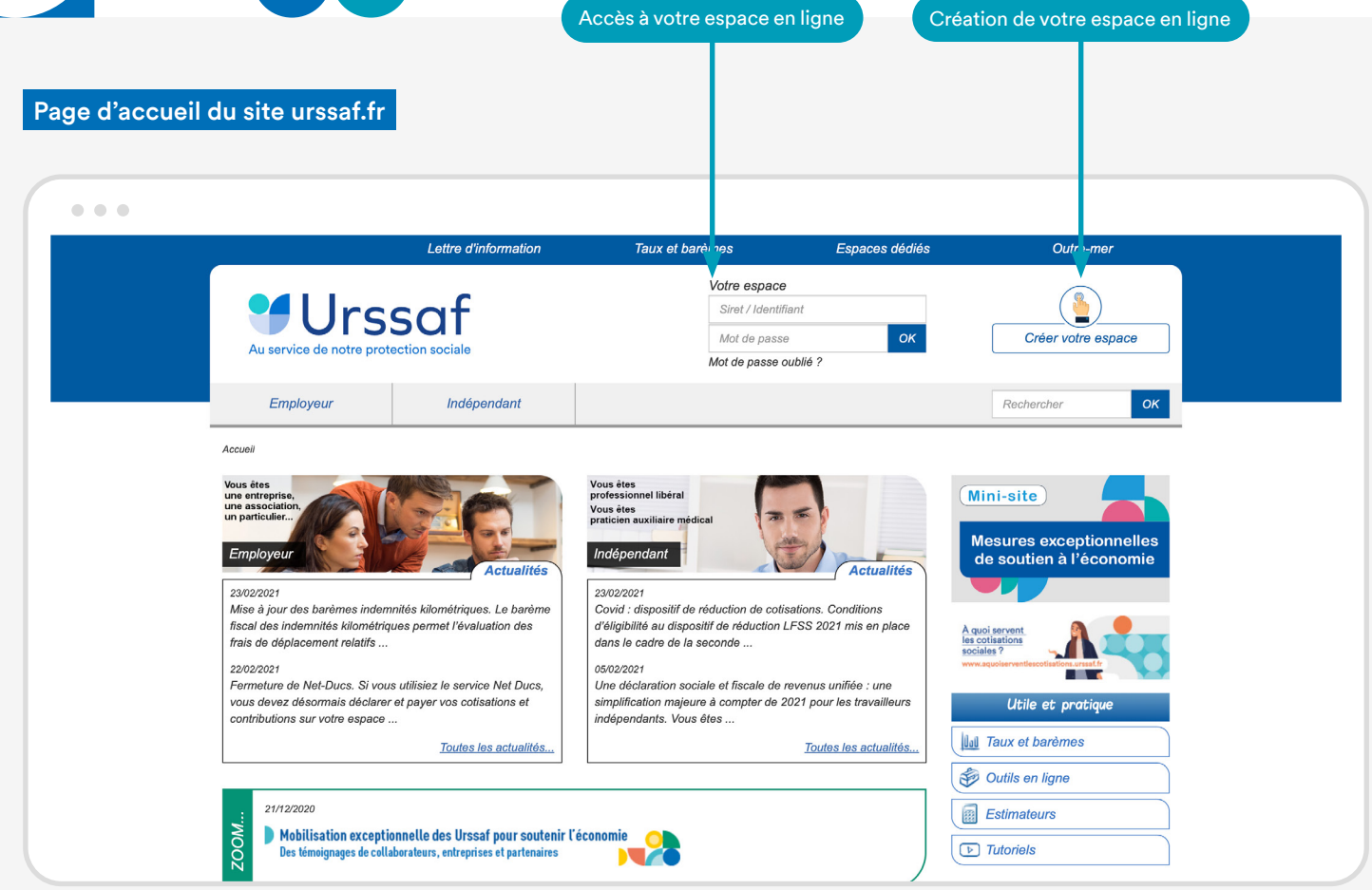

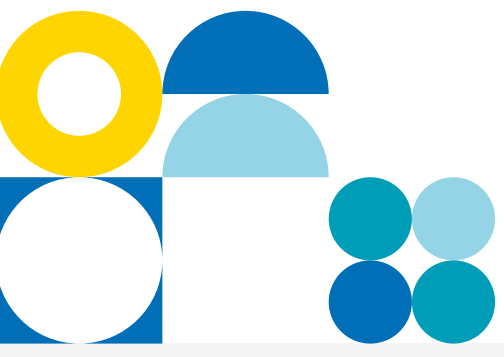

# 2. Accéder au formulaire de demande de remise de majorations de retard

### Votre tableau de bord vous permet d'accéder à la situation de votre compte

Une fois connecté à vos services en ligne, vous pouvez retrouver vos informations sur votre tableau de bord. Vous voyez immédiatement si vous êtes débiteur, créditeur ou à jour.

Pour accéder au formulaire de demande de remise de majorations, naviguez sur l'encart "Services en un clic", situé à droite de votre écran, et de cliquer sur le lien "Demander une remise de majorations de retard".

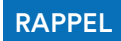

La demande de remise de majorations de retard ne peut pas être prise en compte si celles-ci sont liées à une situation de travail dissimulé.

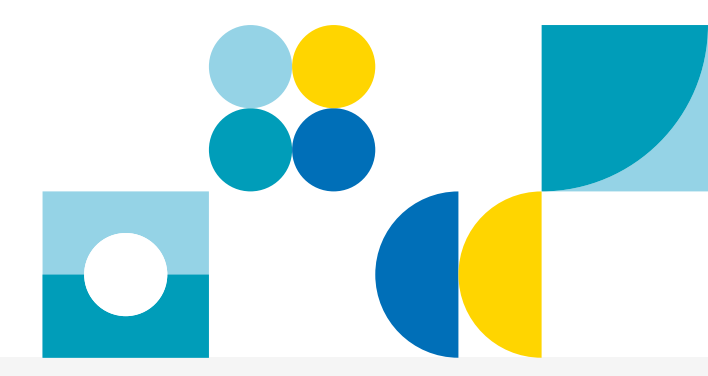

| Accuel                           | Compte             | Mon Profil           | Documents                     | Actualitás |                                                | Messagerie                  |
|----------------------------------|--------------------|----------------------|-------------------------------|------------|------------------------------------------------|-----------------------------|
| npte > Tableau de bord > Accéder | au tableau de bord |                      |                               |            |                                                |                             |
| njour                            |                    |                      |                               |            |                                                |                             |
| Sur votre compte Emplo           | oyeur              |                      |                               | •          | ervices en u                                   | n clic                      |
|                                  |                    | Télépaiement enregia | tré pour l'échéance du 15/10/ | 2020       | Gárar                                          | les favoris 🏚               |
| $\frown$                         |                    | 7748 6               |                               |            | Toblecu de bon                                 | 1                           |
| Solde à jour<br>(ettre indext?)  |                    | 0                    |                               | 8          | Télépoyer                                      |                             |
| $\smile$                         |                    | Télépaiement enregia | tré pour l'échéance du 16/11/ | 2020       | Déclarer un solo                               | arié                        |
|                                  |                    | 2476 C               | Mod                           | ifier      | Déclarer des co<br>Estimateur de k<br>générala | tisations<br>régularisation |
|                                  |                    |                      |                               |            | Demonder une                                   | ottestation                 |
| Prochaine échéance<br>15/12/2020 |                    |                      |                               |            | comptable                                      | neva de studión             |
|                                  |                    |                      |                               | ۲          | Demonder une<br>mojorations de                 | remise de<br>retord         |

# **3.** Compléter le formulaire de demande de remise de majorations de retard

## Quelles sont les informations à fournir?

Formulez votre demande en précisant les périodes concernées par l'application des majorations de retard ainsi que les motifs qui vous conduisent à effectuer cette demande et cliquez sur "Suivant"

Afin de procéder à une analyse complète de votre dossier, il est important d'apporter toutes les précisions nécessaires.

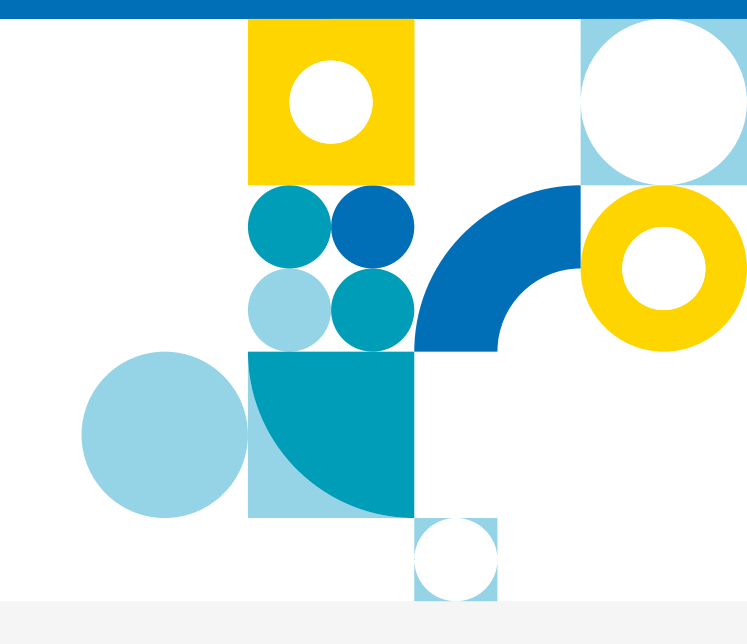

### Composition de la demande

| <u> </u>                   |                                     |                            |                |             | -                                               |
|----------------------------|-------------------------------------|----------------------------|----------------|-------------|-------------------------------------------------|
| Accueil 🚺                  | Compte                              | Mon Profil                 | Documents      | Actualités  | Messagerie                                      |
| mpte > Paiement > Deman    | der une remise de MR et/ou de       | pénalités                  |                |             |                                                 |
|                            |                                     |                            |                | Réfé        | rences du compte                                |
| Aide / contact             |                                     |                            |                | Réf         | érences du compte                               |
| Composition de la          | demande                             | Apercu                     | Envoi          | EUR         | ЧL                                              |
| composition ao la          |                                     | /                          |                | Sire        | t                                               |
| Coordonnées                |                                     |                            |                |             |                                                 |
|                            |                                     |                            |                | Nº i<br>537 | nterne                                          |
| Téléphone fixe             |                                     | Adresse e-mail             |                |             |                                                 |
| Téléphone mobile           | Inconnu                             |                            | Мо             | difier 🖉    | Services en un clic                             |
|                            |                                     |                            |                |             | Gérer les favoris 🔅                             |
| Objet du message :         | Demander une remise de i            | majorations de retard et/o | u de pénalités |             | Tableau de bord                                 |
| * Les informations suivies | d'un astérisque sont obligatoires   |                            |                |             |                                                 |
| Remise de majorations de   | retard et/ou de pénalités portant s | ur : i                     |                | 8           | Télépayer                                       |
|                            |                                     |                            |                |             | P.(.)                                           |
| Période(s) concernée(s) *  |                                     |                            |                |             | Déclarer un salarié<br>Déclarer des cotisations |
|                            |                                     |                            |                |             | Estimateur de la régularisation<br>générale     |
|                            |                                     |                            |                |             | Demander une attestation                        |
| Motif de la demande *      |                                     |                            |                |             | Demander un relevé de situati<br>comptable      |
| wour de la demande ^       |                                     |                            |                | 2           | Demander une remine de                          |
|                            |                                     |                            |                |             |                                                 |

# 4. Valider votre demande de remise de majorations de retard

## Comment vérifier la prise en compte de votre demande ?

Relisez votre saisie avant de cliquer sur "Valider" pour finaliser votre demande. Une fois votre demande terminée, celle-ci apparaît dans votre messagerie avec le statut "En cours".

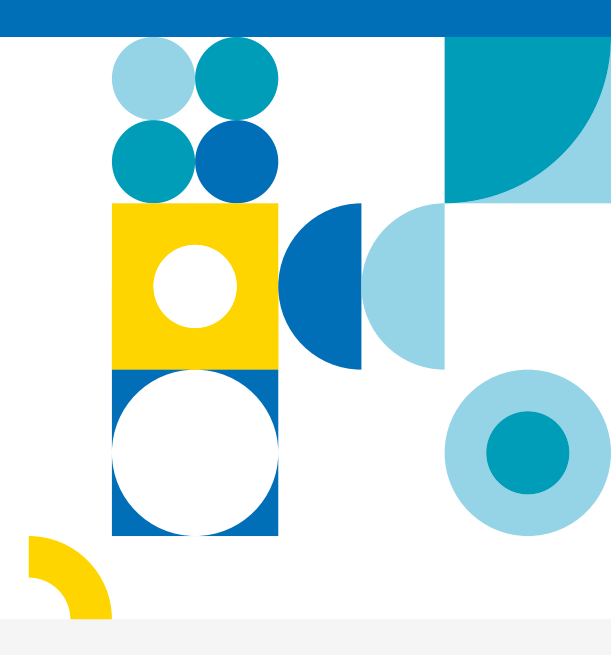

#### Composition de la demande

| 1000 A 100 A 100 A 100 A                                                                            |                                                                                                    |                                                                                                    |                                                                                  |          | POUL | rences du compte                                                                                                    |
|----------------------------------------------------------------------------------------------------|----------------------------------------------------------------------------------------------------|----------------------------------------------------------------------------------------------------|----------------------------------------------------------------------------------|----------|------|----------------------------------------------------------------------------------------------------|
| Aide / contact                                                                                      |                                                                                                    |                                                                                                    |                                                                                  | 0        | Réf  | érences du compte                                                                                                    |
| Composition de la den                                                                               | nande                                                                                                    | Aperçu                                                                                                    | Envoi                                                                            |          |      | 94 x                                                                                                    |
| Coordonnées                                                                                         |                                                                                                    |                                                                                                    |                                                                                  |          | Sire | ıt                                                                                                    |
|                                                                                                    |                                                                                                    |                                                                                                    |                                                                                  |          | Nº I | interne                                                                                                    |
| Téléphone fixe                                                                                      |                                                                                                    | Adresse e-moil                                                                                                |                                                                                  |          | 63/  |                                                                                                    |
| Téléphone mobile                                                                                    | Inconnu                                                                                                    |                                                                                                    |                                                                                  |          |      | Services en un clic                                                                                                    |
|                                                                                                    |                                                                                                    |                                                                                                    |                                                                                  |          |      |                                                                                                    |
| 01111                                                                                               |                                                                                                    |                                                                                                    |                                                                                  |          |      | Tableau de bord                                                                                                    |
| Objet du message : Dem                                                                              | ander une remise de ma                                                                                                    | ajorations de retard et/o                                                                                     | u de pénalités                                                                   |          |      | Tableau de bord                                                                                                    |
| Objet du message : Dem<br>Remise de majorations de re<br>Périodes concernées                        | ander une remise de ma<br>tord et/ou de pénolités porto<br>ianvier 2020                                                                                                    | ajorations de retard et/o<br>ont sur :                                                                        | u de pénalités                                                                   |          |      | Tableau de bord<br>Télépayer                                                                                                    |
| Objet du message : Dem<br>Remise de majorations de re<br>Périodes concernées                        | ander une remise de ma<br>tord et/ou de pénolités porte<br>janvier 2020                                                                                                    | ajorations de retard et/o<br>ont sur :                                                                        | u de pénalités                                                                   |          |      | Tableau de bord<br>Télépayer<br>Déclarer un salarió                                                                                                    |
| Objet du message : Dem<br>Remise de majorations de re<br>Périodes concernées<br>Motif de la demande | ander une remise de ma<br>tord et/ou de pénolités porte<br>janvier 2020<br>Bonjour,                                                                                                    | ajorations de retard et/o<br>ont sur :                                                                        | u de pénalités                                                                   |          |      | Tableau de bord<br>Télépayer<br>Déclarer un salarió<br>Déclarer des cotisations                                                                                                    |
| Objet du message : Dem<br>Remise de majorations de re<br>Périodes concernées<br>Motif de la demande | ander une remise de ma<br>tord et/ou de pénolités porto<br>janvier 2020<br>Bonjour,<br>Je vous formule une dem<br>Suite à un retard de paie<br>esticience de 400 marce                         | ajorations de retard et/o<br>ont sur :<br>nande de remise pour la périod<br>ment d'un client important , j'ai | u de pénalités<br>e du mois de janvier 2020,<br>été contraint de décater le paie | ment des |      | Tableau de bord<br>Télépayer<br>Déclarer un salarié<br>Déclarer des cotisations<br>Estimateur de la régularisation<br>générale                                                                           |
| Objet du message : Dem<br>Remise de mojorations de re<br>Périodes concernées<br>Motif de la demande | ander une remise de ma<br>tord et/ou de pénolités porto<br>janvier 2020<br>Bonjour,<br>Je vous formule une den<br>Suite à un retard de paie<br>cotisations de 10 jours.<br>Cordialement        | ajorations de retard et/o<br>ont sur :<br>nande de remise pour la périod<br>ment d'un client important , j'ai | u de pénalités<br>e du mois de janvier 2020,<br>été contraint de décaler le paie | ment des |      | Tableau de bord<br>Télépayer<br>Déclarer un salarlé<br>Déclarer des cotisations<br>Estimoteur de la régularisation<br>générale<br>Demander une attostation<br>Demander un relevé de situati<br>comptable |
| Objet du message : Dem<br>Remise de majorations de re<br>Périodes concernées<br>Motif de la demande | ander une remise de ma<br>tord et/ou de pénolités porto<br>janvier 2020<br>Bonjour,<br>Je vous formule une dem<br>Suite à un retard de paie<br>cotisations de 10 jours.<br>Cordialement<br>Non | ajorations de retard et/o<br>ont sur :<br>nande de remise pour la périod<br>ment d'un client important , j'ai | u de pénalités<br>e du mois de janvier 2020,<br>été contraint de décaler le paie | ment des |      | Tableau de bord<br>Télépayer<br>Déclarer un salarié<br>Déclarer des cotisations<br>Estimateur de la régularisation<br>générale<br>Demander une attestation<br>Demander un relevé de situati<br>comptable |

# 5. Suivre votre demande de remise de majorations de retard

## Où suivre sur votre compte votre demande de remise de majoration?

Vous pourrez suivre l'avancement du traitement de votre demande dans la rubrique "Nos échanges".

Vous serez informé de la décision de l'Urssaf par la réception d'une notification dans la messagerie de votre espace en ligne.

Si besoin, l'Urssaf pourra vous demander des informations complémentaires nécessaires à l'instruction de votre demande.

À tous moments vous pourrez suivre l'avancement du traitement de votre demande dans la rubrique "nos échanges" de votre compte Urssaf sur urssaf.fr.

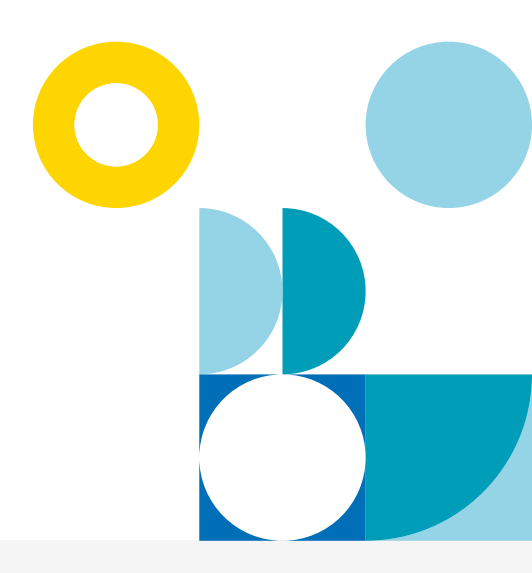

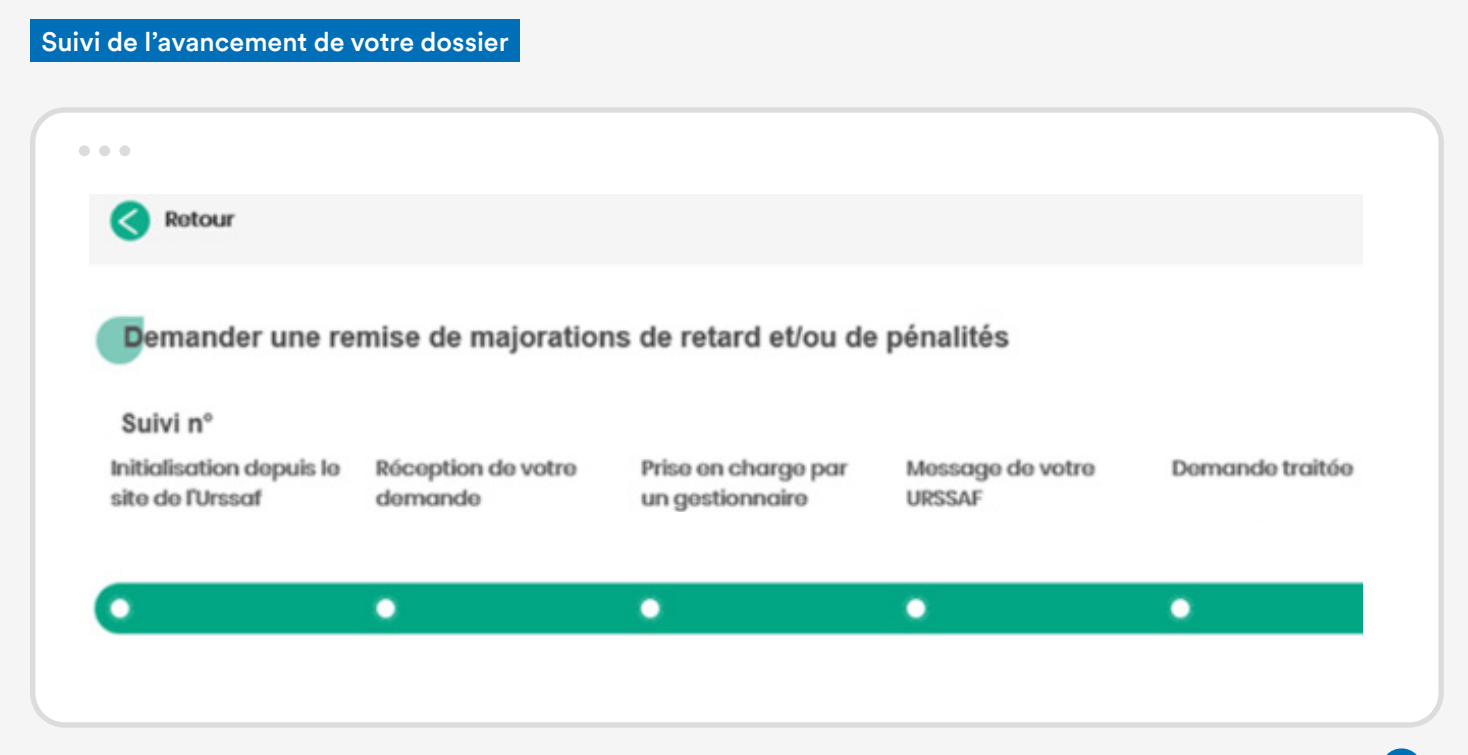

### 5. Suivre votre demande de remise de majorations de retard (suite)

#### Suivi de l'avancement de votre dossier

|                                                                                   | Lettre d'information                                                | Taux et bo      | irèmes    | Espaces | dédiés     |                                                               | Outre-mer               |
|-----------------------------------------------------------------------------------|---------------------------------------------------------------------|-----------------|-----------|---------|------------|---------------------------------------------------------------|-------------------------|
| Au service de notre pro                                                           | saf                                                                 |                 |           | ٢       |            |                                                               |                         |
| Informations<br>employeurs                                                        | Informations<br>indépendants                                        |                 |           |         | Rechercher |                                                               | ок                      |
| Mes services en ligne                                                             |                                                                     |                 |           |         |            |                                                               |                         |
| Accueil                                                                           | Compte                                                              | Mon Profil      | Documents |         | Actualités |                                                               | Messagerie <sup>®</sup> |
| Compte > Tableau de bord > Accé                                                   | éder au tableau de bord                                             |                 |           |         |            |                                                               |                         |
| Retour                                                                            |                                                                     |                 |           |         |            | Références o                                                  | du compte               |
|                                                                                   |                                                                     |                 |           |         |            |                                                               |                         |
| Document de votre U                                                               | rssaf : NOTIFICATION SU                                             | IR DEMANDE DE F | REMISE    |         |            | Références<br>EURL                                            | du compte               |
| Document de votre U                                                               | rssaf : NOTIFICATION SU                                             | IR DEMANDE DE F | REMISE    |         |            | Références<br>EURL<br>Siret                                   | du compte               |
| Ta/or/2020- Votre Urs<br>Message : Veuilled                                       | rssaf : NOTIFICATION SL                                             | IR DEMANDE DE F | REMISE    |         |            | Références<br>EURL<br>Siret<br>Nº interne<br>537 1            | du compte               |
| Cocument de votre U<br>13/01/2020- Votre Urs<br>Message : Veuille<br>document.pdf | rssaf : NOTIFICATION SL<br>saf<br>t trouver cl-joint un document en | IR DEMANDE DE F | REMISE    |         |            | Références<br>EURL<br>Siret<br>N° interne<br>537 <sup>°</sup> | es en un clic           |

### Notification

| Au service de notre protection sociale                                     | DEMAN                                                                                        | DE DE                                  | REM                                                                                                    | SE                                   |                                              |                                                |
|----------------------------------------------------------------------------|----------------------------------------------------------------------------------------------|----------------------------------------|----------------------------------------------------------------------------------------------------|--------------------------------------|----------------------------------------------|------------------------------------------------|
|                                                                            | EMPLOYEUR DU                                                                                 | REGIME GE                              | NERAL                                                                                                    |                                      |                                              |                                                |
| URSSAF DE                                                                  | 33110 220                                                                                    |                                        |                                                                                                    |                                      |                                              |                                                |
| Tél.: 3957 www.urssaf.fr<br>POUR NOUS CONTACTER<br>PRODUCTION - TEL : 3957 |                                                                                              | Ĩ.                                     |                                                                                                    |                                      |                                              |                                                |
|                                                                            |                                                                                              | EU                                     | RL                                                                                                    |                                      |                                              |                                                |
| RÉFÉRENCES                                                                 |                                                                                              |                                        |                                                                                                    |                                      |                                              |                                                |
| N° SIRET                                                                   |                                                                                              |                                        |                                                                                                    |                                      |                                              |                                                |
| N* Compte                                                                  |                                                                                              |                                        |                                                                                                    |                                      |                                              |                                                |
| N°Dossier                                                                  |                                                                                              |                                        |                                                                                                    |                                      |                                              |                                                |
|                                                                            | Objet : Décision su                                                                          | iite à votre d                         | emande du                                                                                                    |                                      |                                              |                                                |
| Page 1/1 4152                                                              |                                                                                              |                                        |                                                                                                    |                                      |                                              |                                                |
| Arr P243-20 du Code 4- 1-                                                  | Madame, Monsieu                                                                              | г,                                     |                                                                                                    |                                      |                                              |                                                |
| Sécurité Sociale                                                           |                                                                                              |                                        |                                                                                                    |                                      |                                              |                                                |
|                                                                            | Je vous informe qu<br>montants et périod                                                     | te je vous acc<br>les détaillés c      | orde la remi<br>i-après,                                                                                                    | se totale des majo                   | rations et penalites                         | relatives aux                                  |
|                                                                            | Cette décision pre                                                                           | nd en compte                           | le respect d                                                                                                    | hi délai mi yous é                   | té octrové                                   |                                                |
|                                                                            | Marcallaboration                                                                             |                                        | in the second second se |                                      |                                              | 1 ferrar and a long                            |
|                                                                            | and contaisonateur                                                                           | se trement.                            | i voue usp                                                                                                    | studin pour tour r                   | cuscignement comp                            | activentance.                                  |
|                                                                            |                                                                                              |                                        |                                                                                                    |                                      | Cordialement,                                |                                                |
|                                                                            |                                                                                              |                                        |                                                                                                    |                                      | La Direction.                                |                                                |
|                                                                            | Période                                                                                      | Majoration                             | de retard                                                                                                    | Majorations                          | Pénalités                                    | Total                                          |
|                                                                            |                                                                                              | complementa                            | ires initiales                                                                                                    | winements.                           |                                              |                                                |
|                                                                            | Janvier 19                                                                                   | complementa<br>4,00                    | 100,00                                                                                                    | 0,00                                 | 0,00                                         | 104,00                                         |
|                                                                            | Janvier 19<br>Février 19                                                                     | 4,00<br>4,00                           | 100,00<br>101,00                                                                                                    | 0,00<br>0,00                         | 0,00<br>0,00                                 | 104,00                                         |
|                                                                            | Janvier 19<br>Février 19<br>Mars 19                                                          | 4,00<br>4,00<br>4,00                   | 100,00<br>101,00<br>110,00                                                                                                    | 0,00<br>0,00<br>0,00                 | 0,00<br>0,00<br>0,00                         | 104,00<br>105,00<br>114,00                     |
|                                                                            | Janvier 19<br>Février 19<br>Mars 19<br>Total Examiné                                         | 4,00<br>4,00<br>4,00<br>12,00          | 100,00<br>101,00<br>110,00<br>311,00                                                                                                    | 0,00<br>0,00<br>0,00                 | 0,00<br>0,00<br>0,00                         | 104,00<br>105,00<br>114,00<br>323,00           |
|                                                                            | Janvier 19<br>Février 19<br>Mars 19<br>Total Examiné<br>Remise Accordée                      | 400<br>400<br>400<br>12,00<br>12,00    | 100,00<br>101,00<br>110,00<br>311,00<br>311,00                                                                                                    | 0,00<br>0,00<br>0,00<br>0,00<br>0,00 | 0,00<br>0,00<br>0,00<br>0,00                 | 104,00<br>105,00<br>114,00<br>323,00<br>323,00 |
|                                                                            | Janvier 19<br>Février 19<br>Mars 19<br>Total Examiné<br>Remise Accordée<br>Montant restant d | 400<br>400<br>400<br>1200<br>1200      | 100,00<br>101,00<br>110,00<br>311,00<br>311,00                                                                                                    | 0,00<br>0,00<br>0,00<br>0,00         | 0,00<br>0,00<br>0,00<br>0,00<br>0,00         | 104,00<br>105,00<br>114,00<br>323,00<br>323,00 |
|                                                                            | Janvier 19<br>Février 19<br>Mars 19<br>Total Examiné<br>Remise Accordée<br>Montant restant d | 4,00<br>4,00<br>4,00<br>12,00<br>12,00 | 100,00<br>101,00<br>110,00<br>311,00<br>311,00                                                                                                    | 0,00<br>0,00<br>0,00<br>0,00         | 0,00<br>0,00<br>0,00<br>0,00<br>0,00         | 104,00<br>105,00<br>114,00<br>323,00<br>323,00 |
|                                                                            | Janvier 19<br>Février 19<br>Mars 19<br>Total Examiné<br>Remise Accordée<br>Montant restant d | 4,00<br>4,00<br>4,00<br>12,00<br>12,00 | 100,00<br>101,00<br>110,00<br>311,00<br>311,00                                                                                                    | 0,00<br>0,00<br>0,00<br>0,00         | 0,00<br>0,00<br>0,00<br>0,00                 | 104,00<br>105,00<br>114,00<br>323,00<br>323,00 |
|                                                                            | Janvier 19<br>Février 19<br>Mars 19<br>Total Examiné<br>Remise Accordée<br>Montant restant d | 4,00<br>4,00<br>4,00<br>12,00<br>12,00 | 100,00<br>101,00<br>110,00<br>311,00<br>311,00                                                                                                    | 0,00<br>0,00<br>0,00<br>0,00         | 0,00<br>0,00<br>0,00<br>0,00                 | 104,00<br>105,00<br>114,00<br>323,00<br>323,00 |
|                                                                            | Janvier 19<br>Février 19<br>Mars 19<br>Total Examiné<br>Remise Accordée<br>Montant restant d | 400<br>400<br>400<br>1200<br>1200      | 100,00<br>101,00<br>110,00<br>311,00<br>311,00                                                                                                    | 0,00<br>0,00<br>0,00<br>0,00<br>0,00 | 0,00<br>0,00<br>0,00<br>0,00                 | 104,00<br>105,00<br>114,00<br>223,00<br>323,00 |
| 19 Millenaur                                                               | Janvier 19<br>Février 19<br>Mars 19<br>Total Examiné<br>Remise Accordée<br>Montant restant d | 400<br>400<br>400<br>1200<br>1200      | 100,00<br>101,00<br>110,00<br>311,00<br>311,00                                                                                                    | 4,00<br>4,00<br>4,00<br>4,00<br>4,00 | 4,00<br>4,00<br>4,00<br>4,00<br>4,00<br>4,00 | 104,00<br>105,00<br>114,00<br>223,00<br>323,00 |
| ZARUSSIMINT                                                                | Janvier 19<br>Fevrier 19<br>Mars 19<br>Total Examine<br>Remise Accordee<br>Montant restant d | 4,00<br>4,00<br>12,00<br>12,00         | 100,00<br>101,00<br>110,00<br>311,00<br>311,00                                                                                                    | 0,00<br>0,00<br>0,00<br>0,00<br>0,00 | 0,00<br>0,00<br>0,00<br>0,00<br>0,00         | 104,00<br>105,00<br>114,00<br>223,00<br>323,00 |

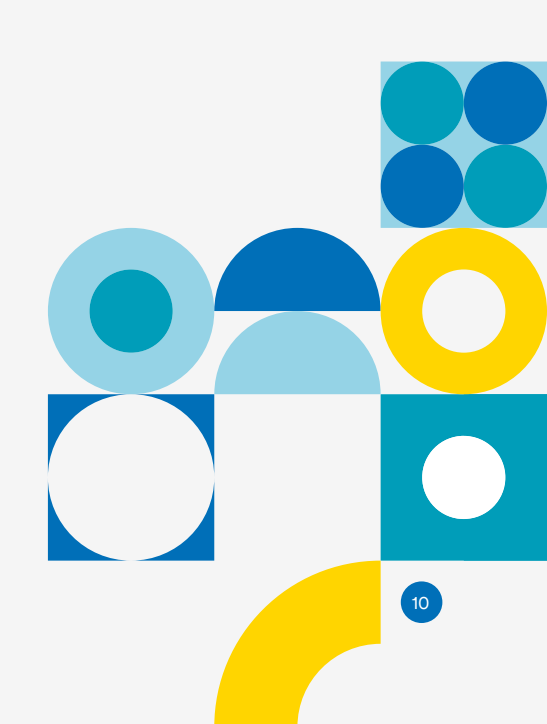